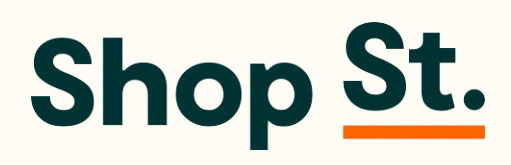

In Partnership with

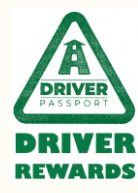

# Welcome to Shop St.

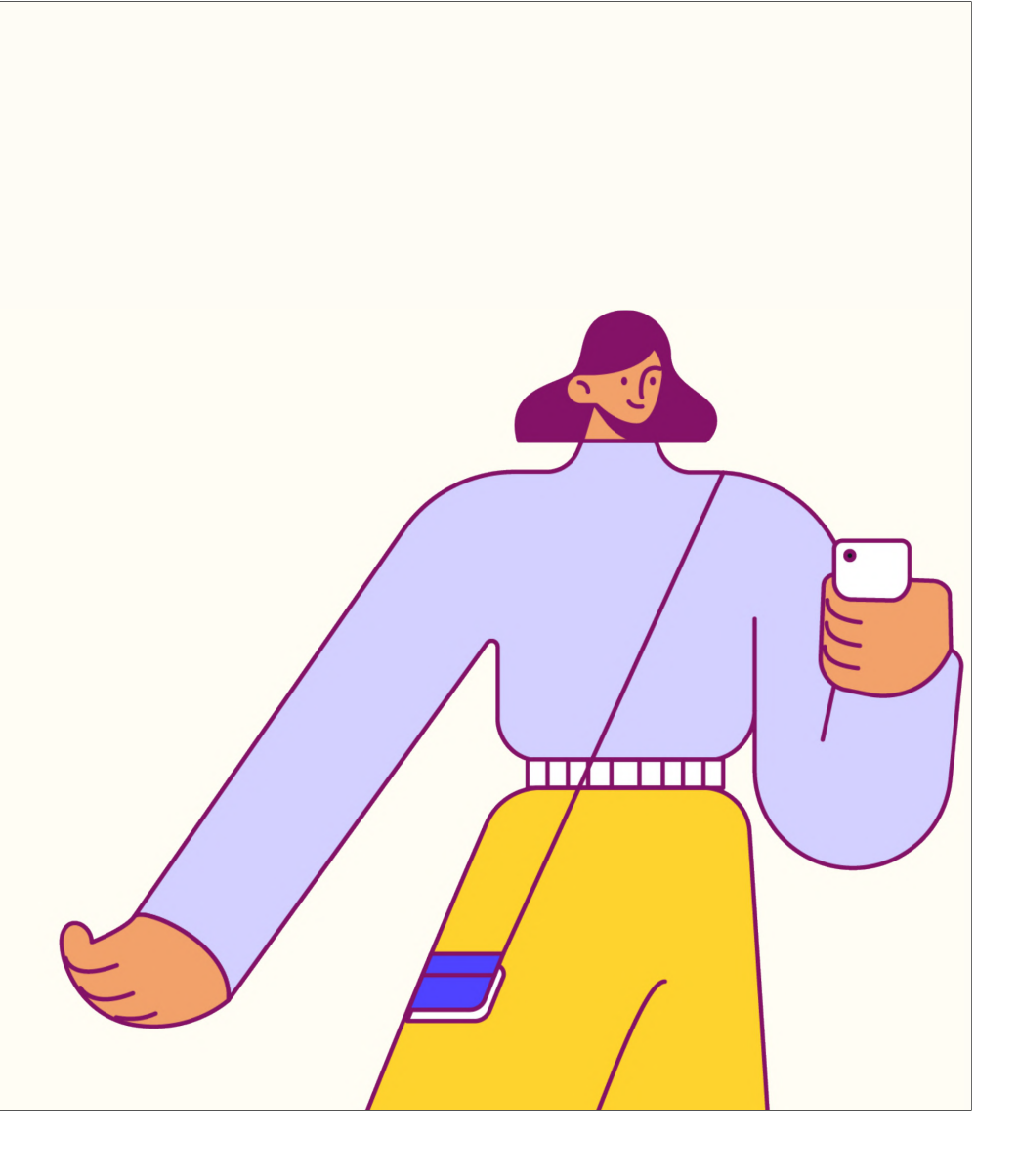

© SHOP-ST. 2022

#### Introduction

Great work activating your Shop St. account!

You're now well on your way to saving on your everyday spend, from your daily coffee fix to the weekly grocery shop or that new desktop computer that you've been putting off buying.

The following guide takes you through all of the key functions in App, including activation, purchasing & redeeming vouchers as well as other key pieces of functionality.

Shop St.'s team of helpers run daily demos (Mon - Fri) at 12.30pm and 5.00pm. If you want some help with getting started, click this link and use the password ShopSt.

Please contact <u>support@shop-st.com</u> if you need any help getting started with the App.

Welcome to the Shop St. family!

#### **Account Activation**

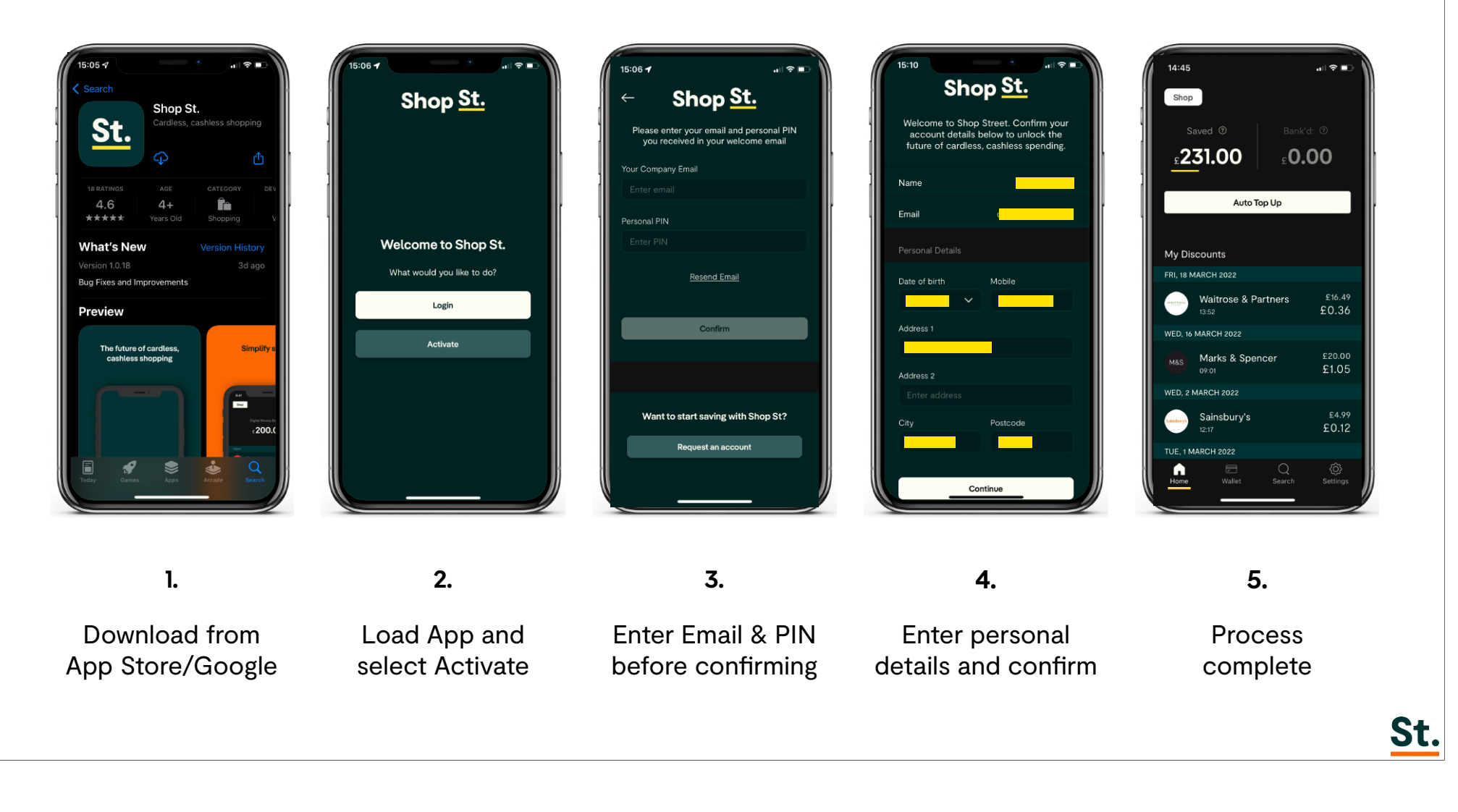

# Upload your Card

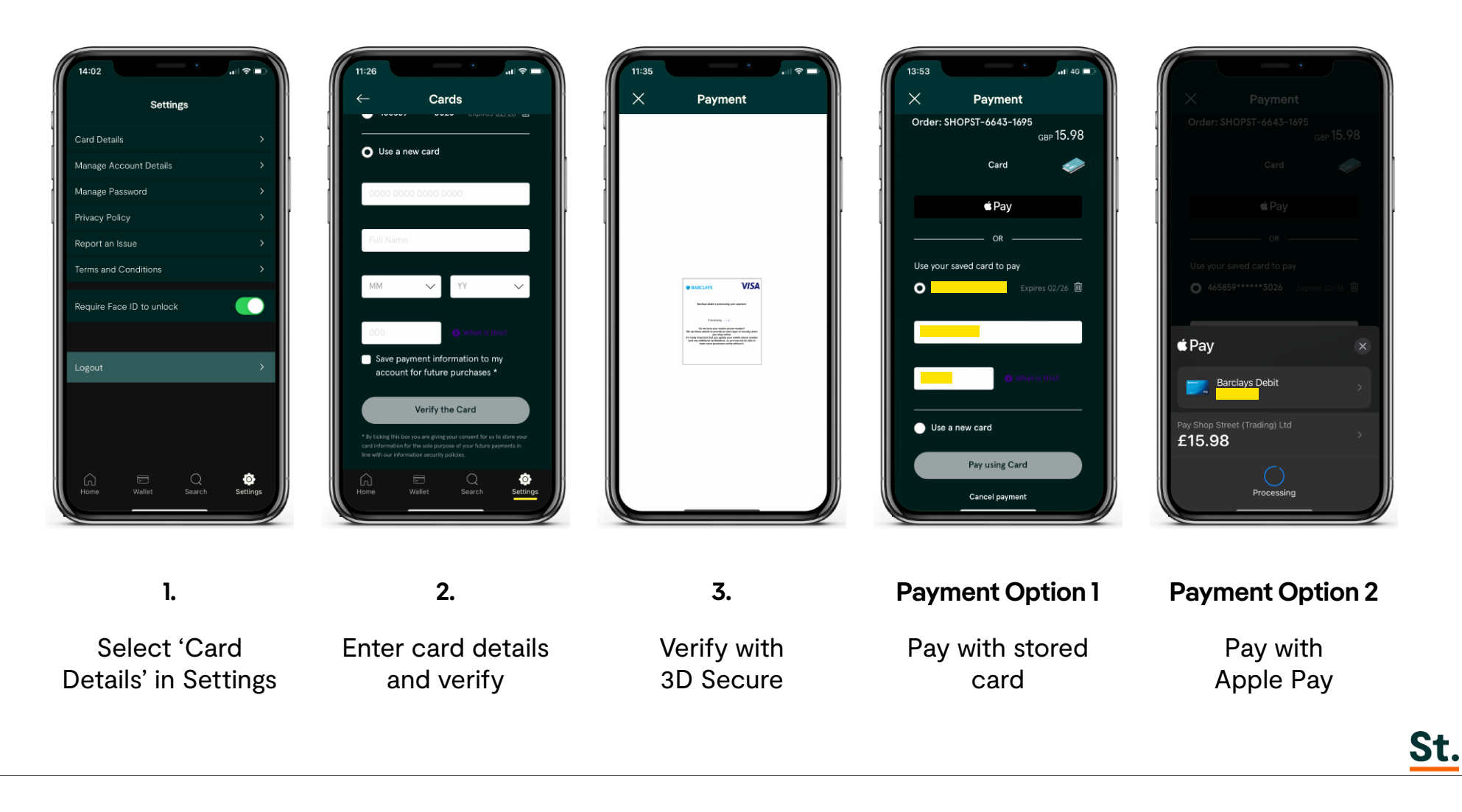

#### Purchase a voucher

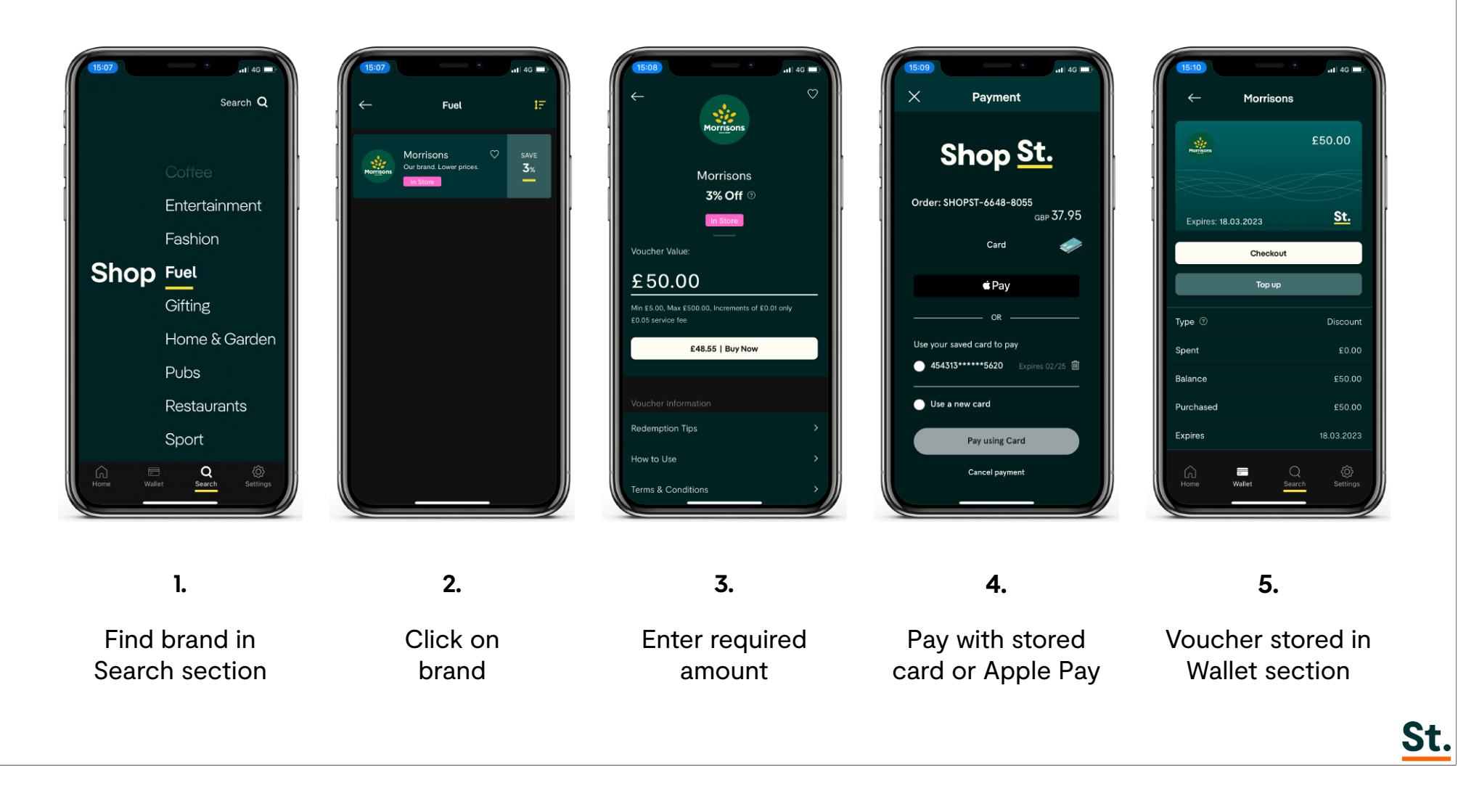

#### **Redeem a voucher**

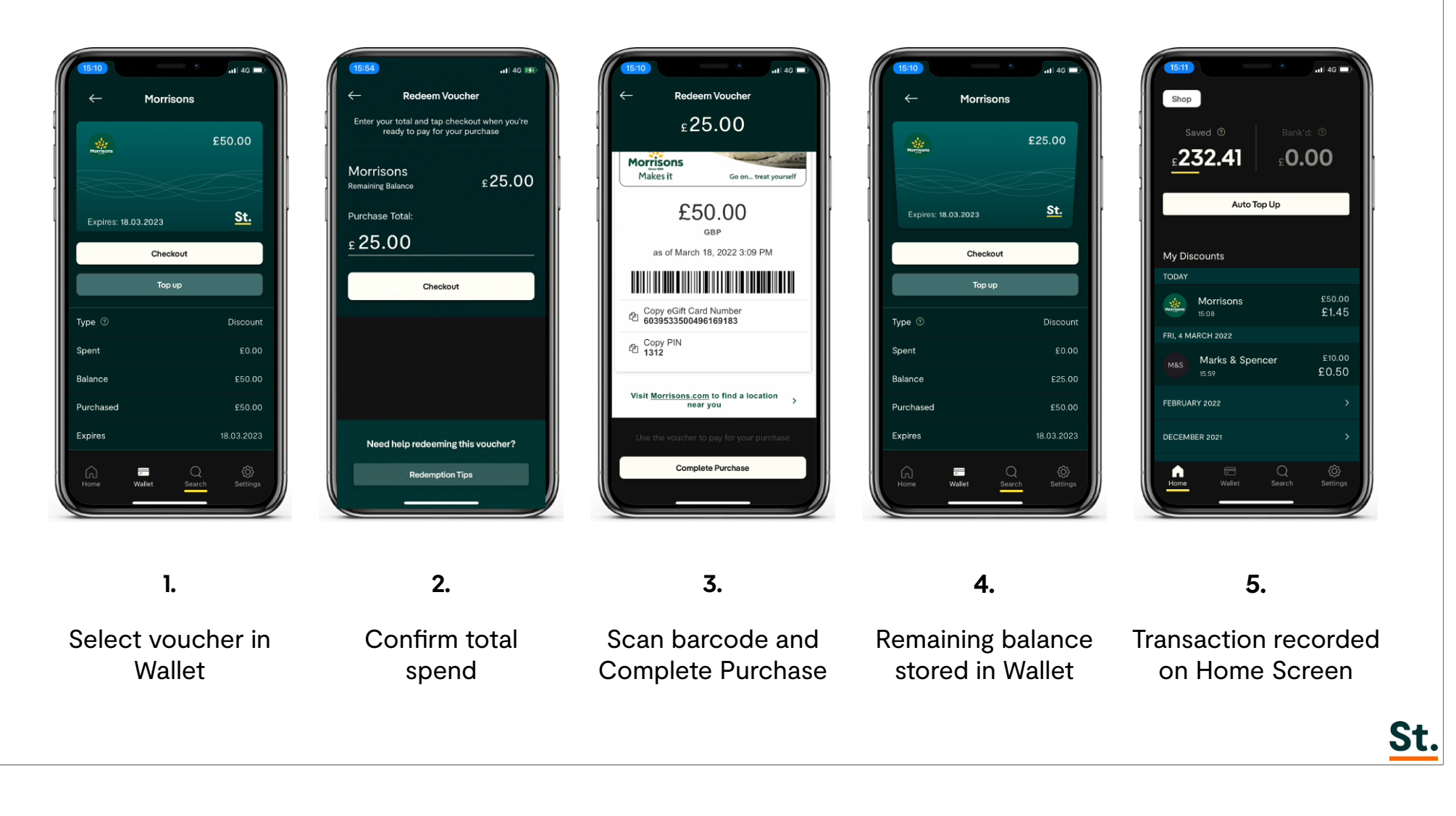

## Correcting a balance

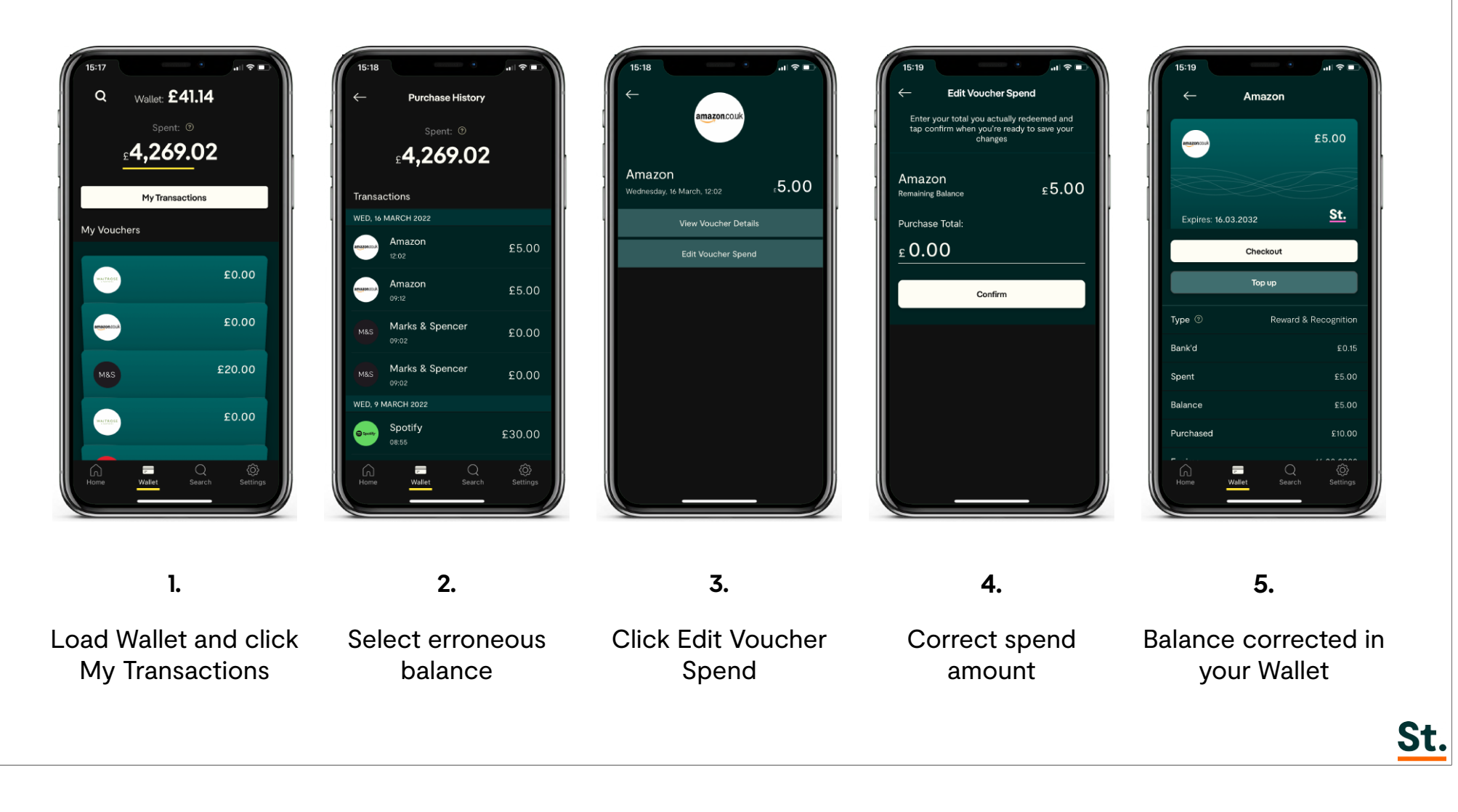

# Auto Top Up

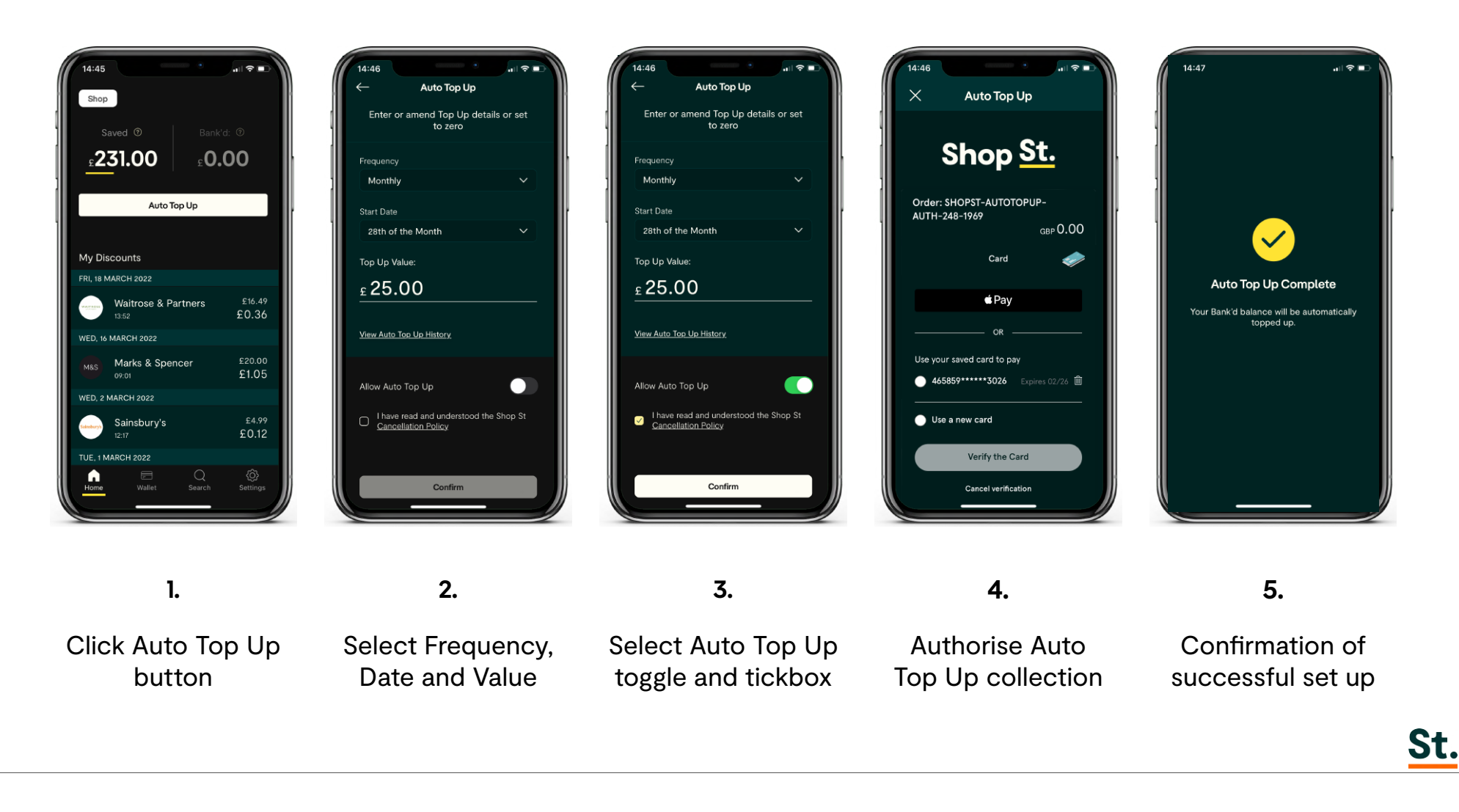

## **Redeeming Bank'd Credits**

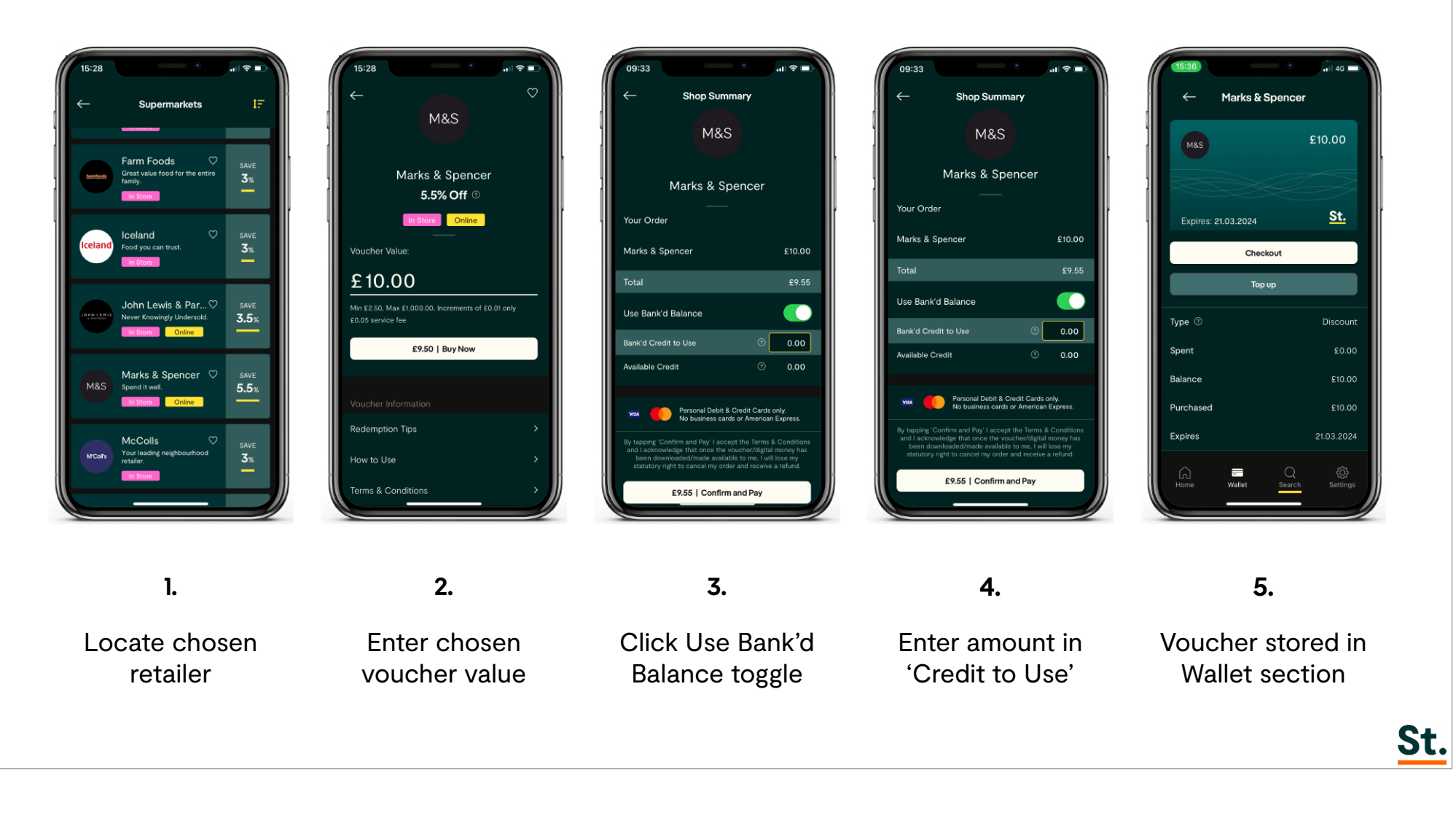

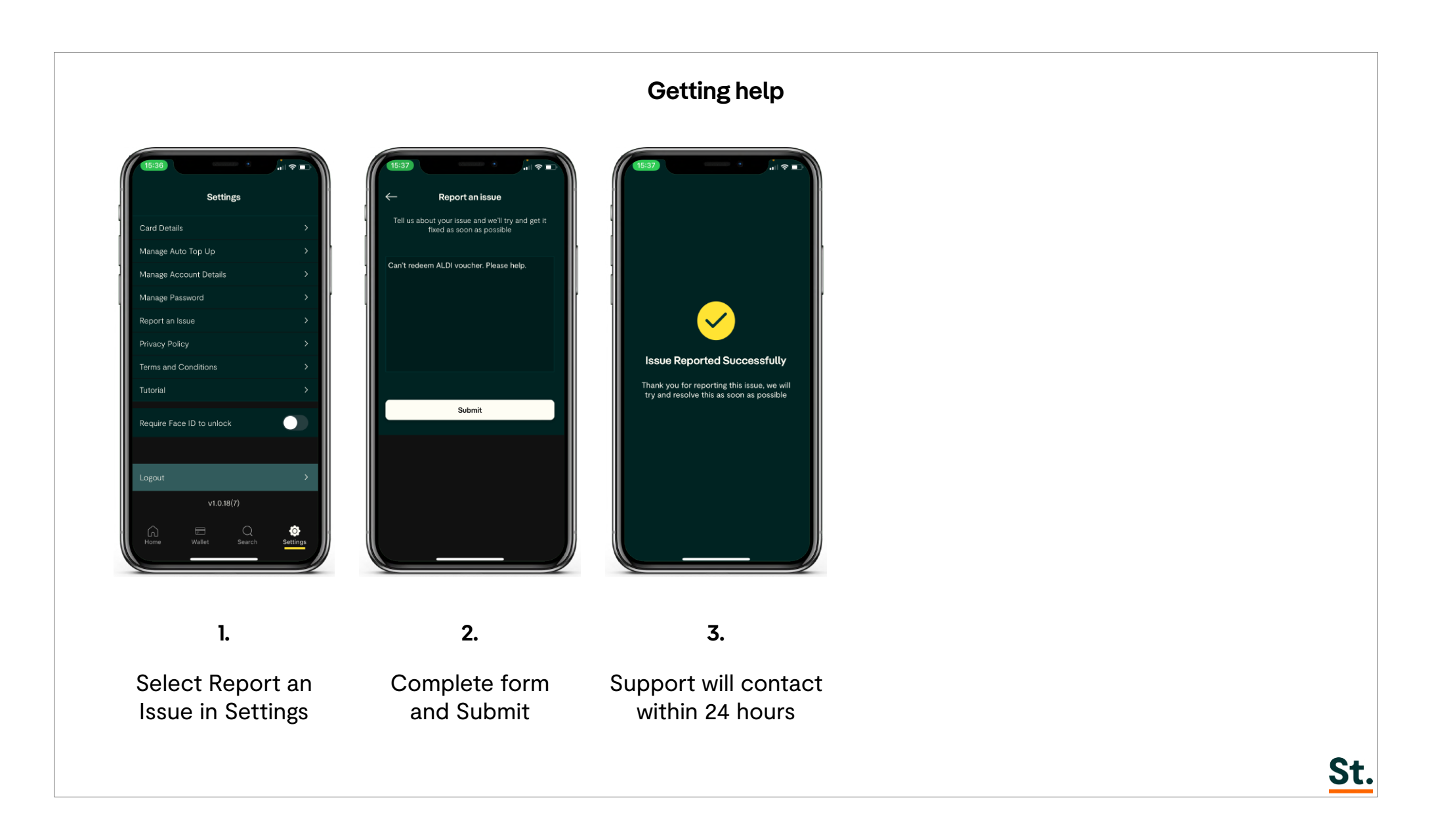

# Shop <u>St.</u>

Need help with anything on Shop St? Please contact:

Support Team

support@shop-st.com

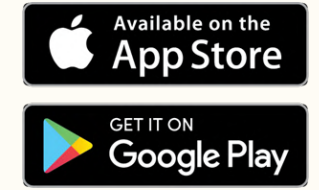

SHOP-ST.COM

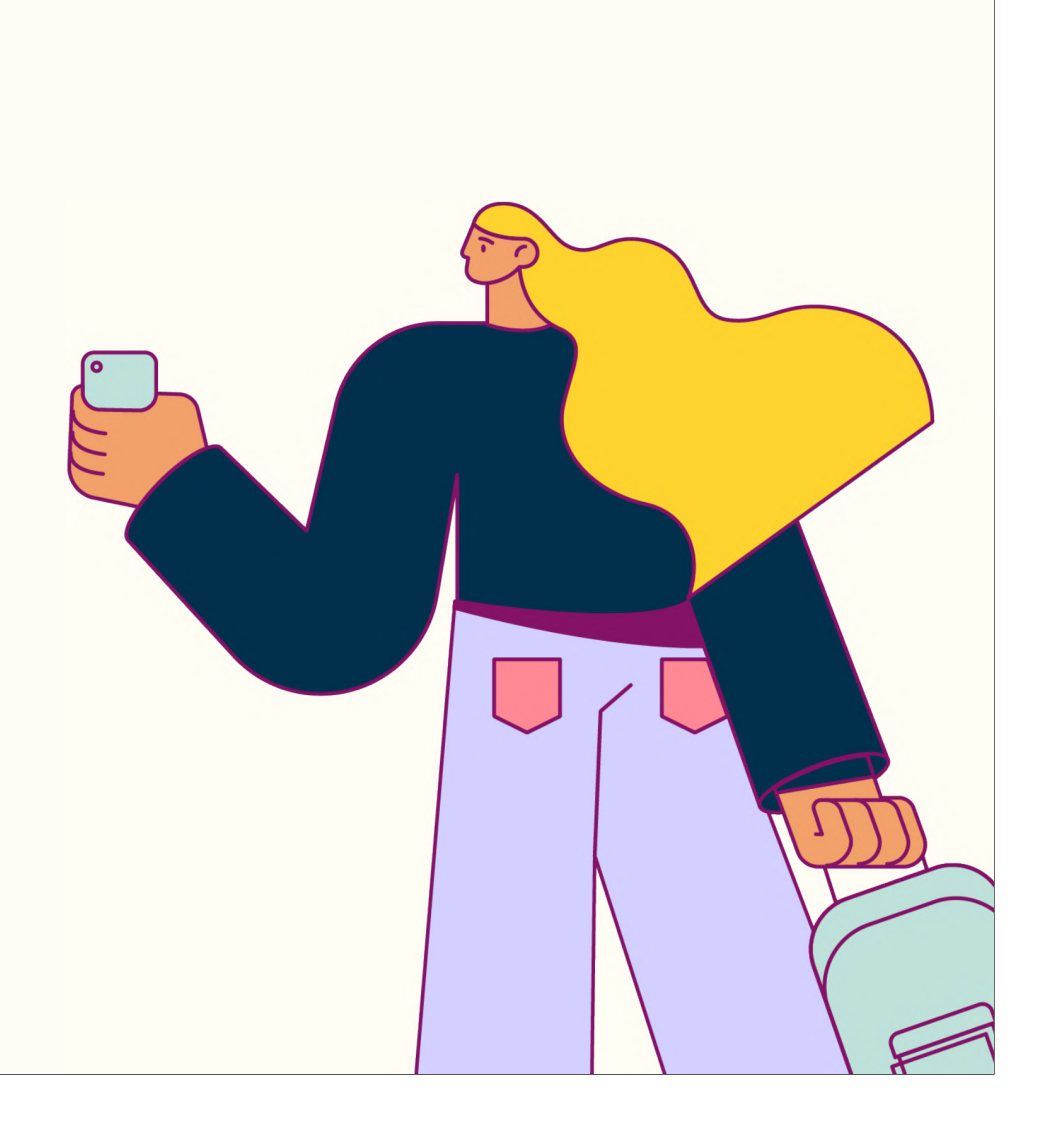